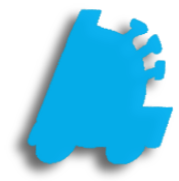

# Adjusting Tax Rates and Groups

## INDEX

Overview of Tax Rates and Tax Groups Adjusting Tax Rates Adjusting Tax Groups How Taxes Are Applied To Items

#### Overview of Tax Rates and Groups

Tax rates and tax groups are required to properly charge customers taxes. They are set up within the POS, and cannot be adjusted at corporate.

A tax group is what holds specific tax rates. Multiple groups can be created, giving a wide variety of taxing options for items. Up to 4 tax rates can be assigned, and any combination of these rates can be applied to tax groups.

| management   TAXES       |      |                |                |                |                |
|--------------------------|------|----------------|----------------|----------------|----------------|
| Group Description        |      | Apply<br>Tax 1 | Apply<br>Tax 2 | Apply<br>Tax 3 | Apply<br>Tax 4 |
| NON-TAXABLE              |      |                |                |                |                |
| TAXABLE                  |      | <b>v</b>       | V              |                |                |
|                          |      |                |                |                |                |
|                          |      |                |                |                |                |
|                          |      |                |                |                |                |
|                          |      |                |                |                |                |
| 2 total tax groups close | e ta | x rates        | ec             | dit            | new            |

1

#### Adjusting Tax Rates

1. Open the POS by double clicking the POS icon

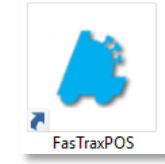

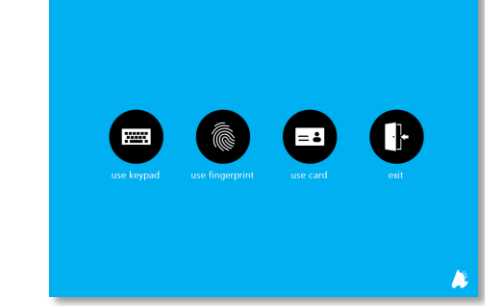

3. Choose "actions"

2. Log into the POS

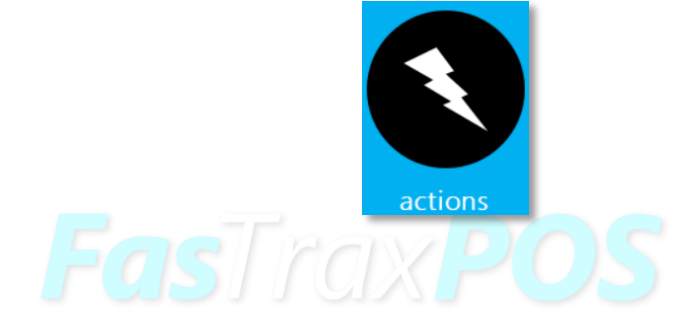

4. Choose "management"

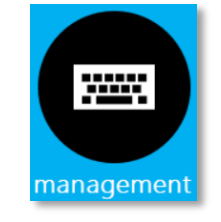

5. Choose "TAXES"

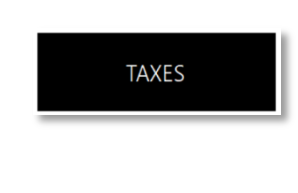

6. Choose "tax rates"

### tax rates

7. This screen allows you to adjust tax rate(s) and the name of the rate(s)

| managem     | nent   TAX R | ATE DETAILS      |           |        |      |
|-------------|--------------|------------------|-----------|--------|------|
| tax rate 1: | 5.00 %       | tax rate 1 name: | STATE TAX |        |      |
| tax rate 2: | 5.00 %       | tax rate 2 name: | CITY TAX  |        |      |
| tax rate 3: | 2.50 %       | tax rate 3 name: | COUNTY    |        |      |
| tax rate 4: | 0 %          | tax rate 4 name: |           |        |      |
|             |              |                  |           |        |      |
|             |              |                  |           |        |      |
|             |              |                  |           |        |      |
|             |              |                  |           |        |      |
|             |              |                  |           | cancel | save |

8. When done, choose "save"

save

Tax rates are set at each store. If in a corporate environment, it is **very** important to make sure that every store and corporate have the tax groups set up in the same order. Failure to do this could cause taxing or reporting issues.

#### Adjusting Tax Groups

1. Open the POS by double clicking the POS icon

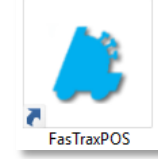

=:

2. Log into the POS

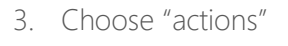

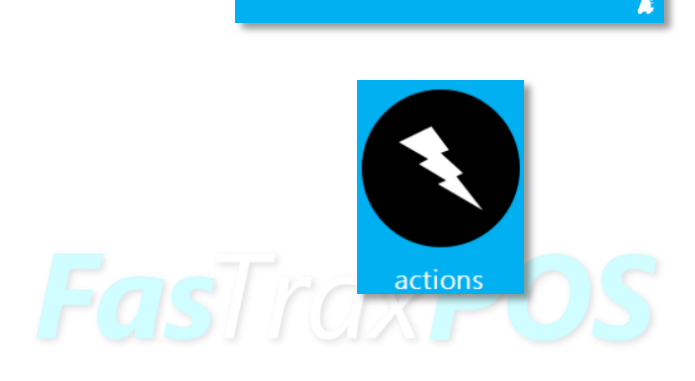

4. Choose "management"

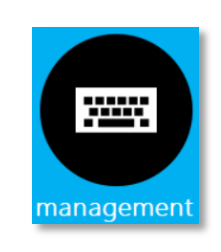

5. Choose "TAXES"

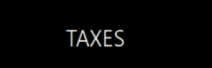

| NON-TAXABLE                                                                                                    |                                              |           | Tax 1     | Tax 2  | Tax 3  | Appiy<br>Tax 4 |
|----------------------------------------------------------------------------------------------------|----------------------------------------------|-----------|-----------|--------|--------|----------------|
| TAXABLE                                                                                                    |                                              |           | ম         | দ      | V      | Г              |
|                                                                                                    |                                              |           |           |        |        |                |
|                                                                                                    |                                              |           |           |        |        |                |
|                                                                                                    |                                              |           |           |        |        |                |
|                                                                                                    |                                              |           |           |        |        |                |
|                                                                                                    |                                              |           |           |        |        |                |
|                                                                                                    |                                              |           |           |        |        |                |
|                                                                                                    |                                              |           |           |        |        |                |
|                                                                                                    |                                              |           |           |        |        |                |
| 2 total tax groups                                                                                                   |                                              | close     | tax rates | е      | dit    | new            |
|                                                                                                    |                                              |           |           |        |        |                |
|                                                                                                    | ed with. New tax groups can be cr            | eated by  | choosin   | g the  | "new"  | buttc          |
| oups are what tax rates are associat                                                                                 | 5 1                                          | "odit" bu | tton. Wh  | nen cr | eating | or ea          |
| oups are what tax rates are associat<br>g tax groups can be altered by high                                          | lighting a group and choosing the            | eun bu    |           |        |        |                |
| oups are what tax rates are associat<br>g tax groups can be altered by high<br>oup, tax rates are assigned to the gr | lighting a group and choosing the oup(s).    |           |           |        |        |                |
| oups are what tax rates are associat<br>g tax groups can be altered by high<br>oup, tax rates are assigned to the gr | lighting a group and choosing the<br>oup(s). |           |           |        |        |                |
| oups are what tax rates are associat<br>g tax groups can be altered by high<br>oup, tax rates are assigned to the gr | lighting a group and choosing the<br>oup(s). |           |           |        |        |                |
| oups are what tax rates are associat<br>g tax groups can be altered by high<br>oup, tax rates are assigned to the gr | lighting a group and choosing the<br>oup(s). |           |           |        |        |                |

٥.

а

#### How Taxes Are Applied To Items

Individual items are taxed based on the "department" that they are in. Departments are tied to a specific "POS Flag". The "POS Flag" is what is contains the tax group. So, tax rates are associated to items in the following order:

Tax Rate(s)  $\rightarrow$  Tax Group  $\rightarrow$  POS Flag  $\rightarrow$  Department  $\rightarrow$  Item

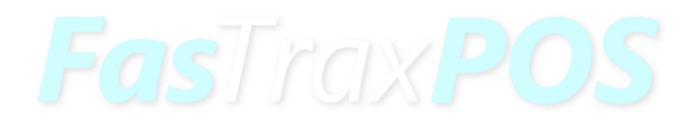

For assistance with configurations, please contact Technical Support at <a href="https://www.support.org">Support@FasTraxPOS.com</a>

6